# 中影综合业务服务平台 网络传输使用手册

2024.10

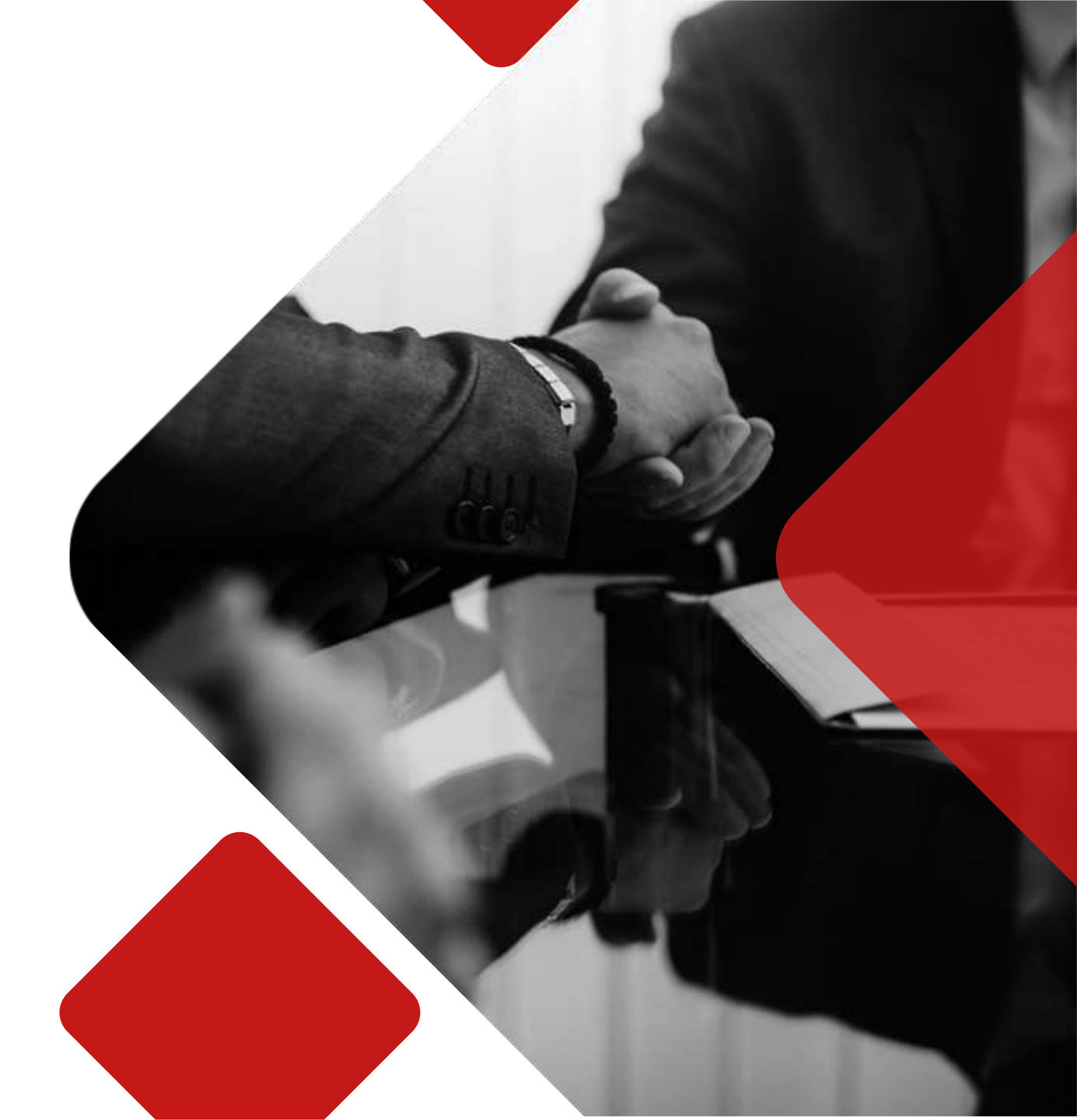

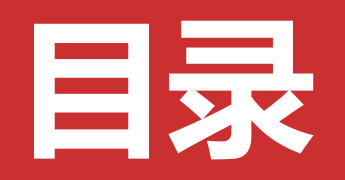

- 一、终端机接口说明
- 二、终端机传输功能介绍
- 三、综合平台传输功能介绍
- 四、综合平台报名参与

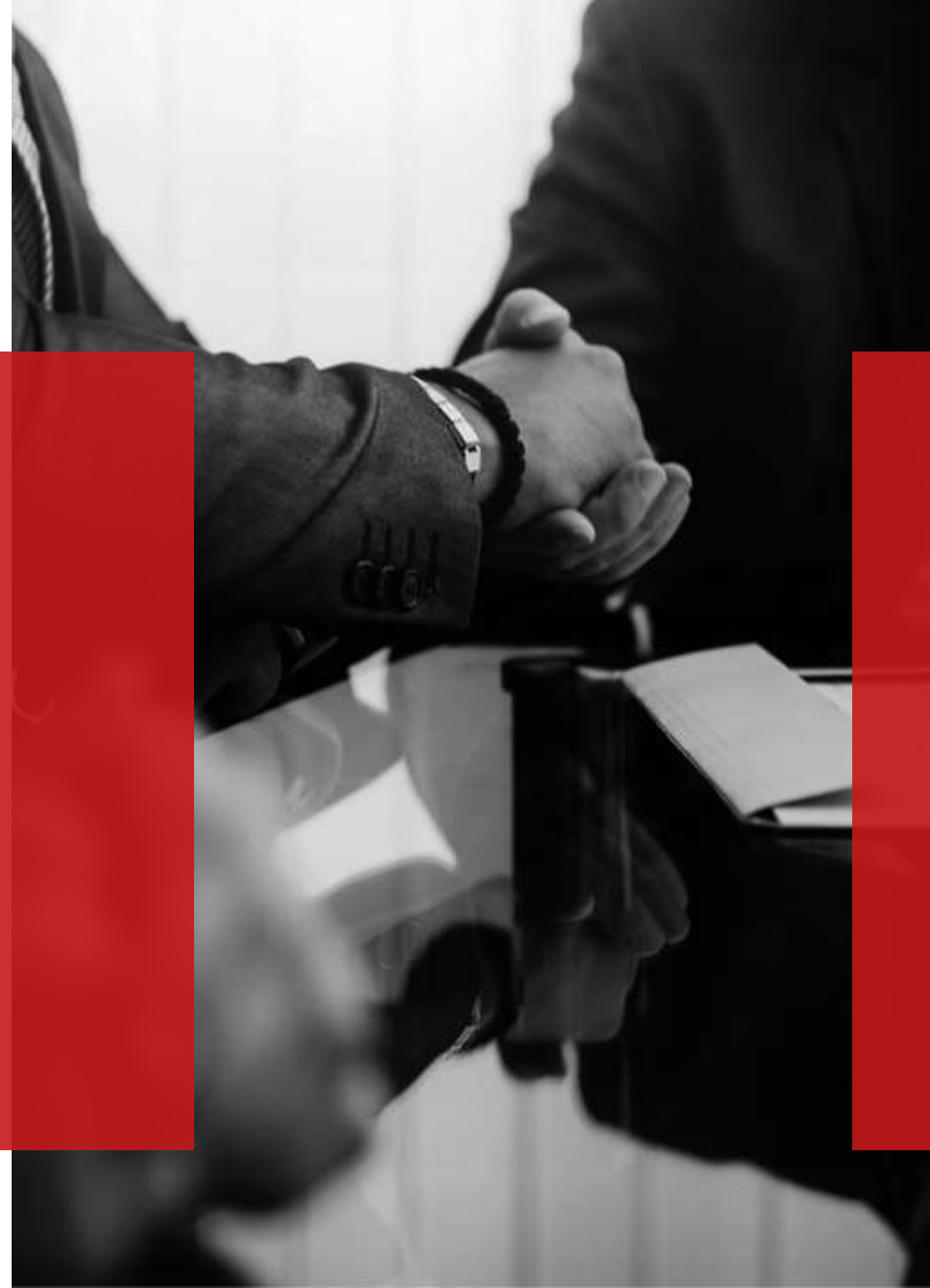

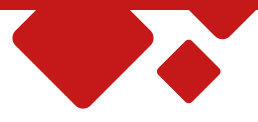

# 一、终端机接口说明

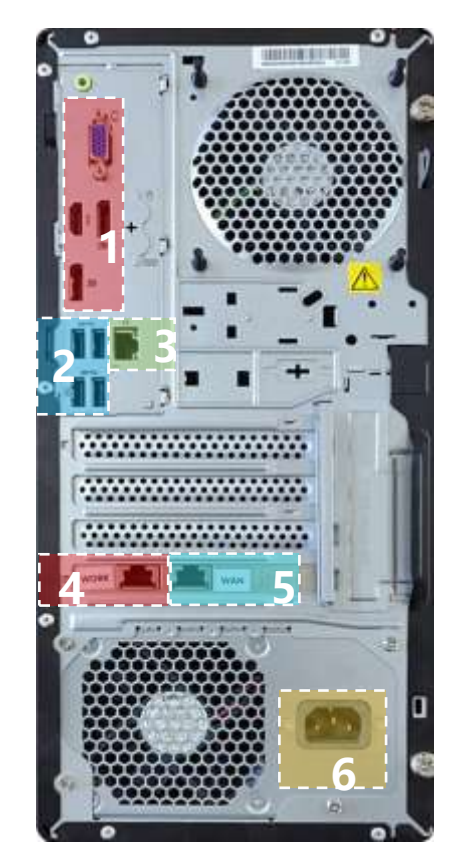

#### 中影终端主机后面板说明:

- 1、显示接口 (用于接显示器)
- 2、USB接口 (用于接鼠标键盘)
- 3、维修网口 (用于终端主机维修维护使用)
- 4、WOEK网口(用于终端主机往服务器传输
  - CPL影片及部分服务器传输KDM)
- 5、WAN口(用于终端主机上网、放映设备通讯、
  - POS通讯、部分服务器传输CPL以及部分服务器传输KDM。
- 6、终端主机供电

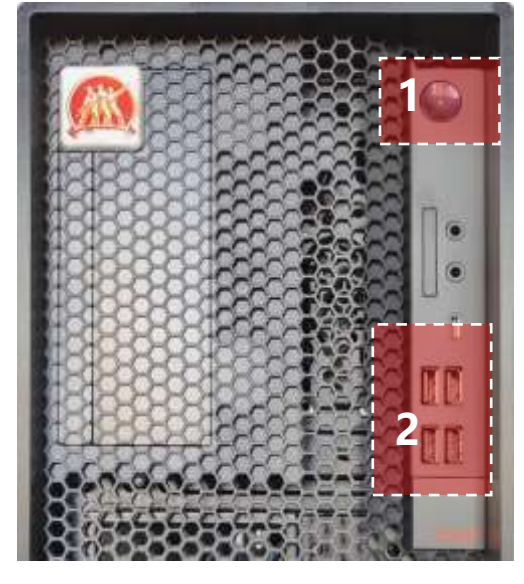

#### 中影终端主机前面板说明:

- 1、电源开关按键
- 2、USB接口(用于将片盘中的CPL 影片拷贝至终端主机中使用)

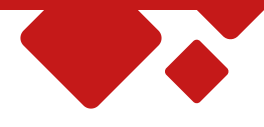

# 二、终端机网络传输功能介绍

### 1、系统登录

- ▶ 方式一:终端机接显示器,访问终端主机。
- ▶ 方式二:使用终端主机同网段电脑中的浏览器,输入"终端主机IP地址/ts"访问终端主机。

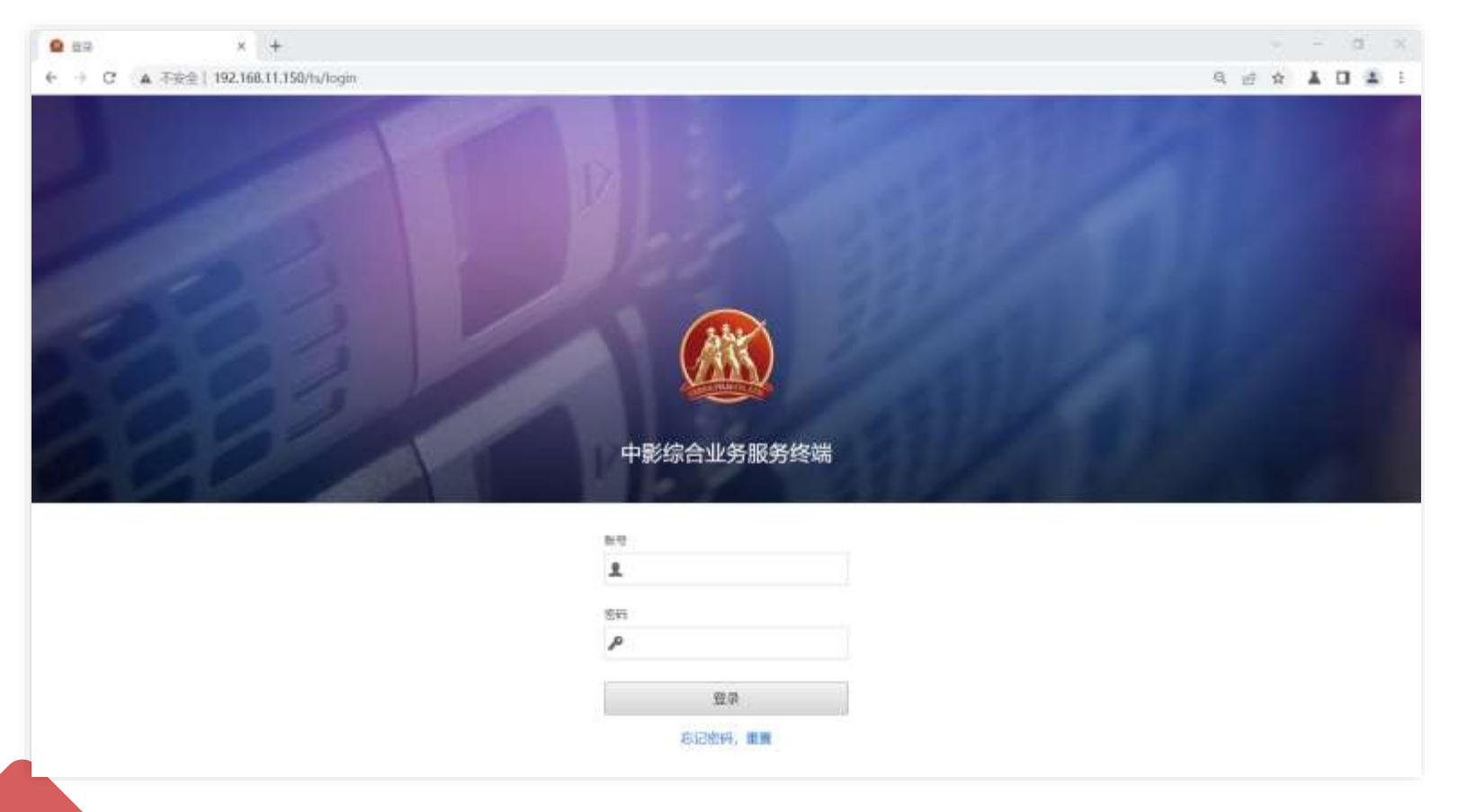

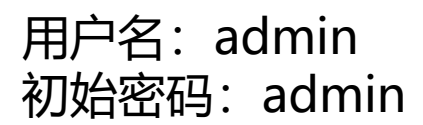

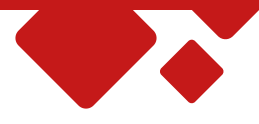

## 2、片库剩余空间查询

#### ▶ 账号登录成功后进入中影终端主机系统桌面, 点击内容管理, 查看终端机片库剩余空间

| 📃 🛞 中影综合 | 今业务服务 | 务终端 内容/CPL   |           |                                                 |             |       |
|----------|-------|--------------|-----------|-------------------------------------------------|-------------|-------|
| ● 内容管理   | ^     | 内容/CPL 密钥/KE | DM 传输任务   | ġ.                                              |             | 1     |
| 内容/CPL   |       | 服务器: 终端主机    | (596.0 G) | 1号厅(离线) 2号厅(离线) 3号厅(离线) 4号厅(离线)                 | 5号厅(离线) 6号厅 | (离线)  |
| 密钥/KDM   |       | 全部内容 👋 全部    | 郭美型 💛     | 全部发行版本 🗸 🕅 🗘 刷新                                 | ]           |       |
| 传输任务     |       | 回导入 百导出      | 合锁定       | □ 解锁 □ 删除 □ 多厅删除 」 下发影厅 ↓ 同步片库资料                | ]           |       |
| 次 设备管理   | ~     | □ 内容 ◆       | 类型 ♦      | CPL名称 ◆                                         | 中文名称 🗢      | 需授权 ◆ |
| 🖵 系统管理   | ~     | 正片           | 2D        | 1921-2D_235_JP_136M_51_PTH_0926                 |             | 是     |
| 0        |       | 正片           | 2D        | AiQingShenHua-2D_235_JP_113M_51_PTH_1213        |             | 是     |
| 5 用户管理   | Ť     | 正片           | 2D        | BaiShe2_QingSheJieQi-2D_235_JP_132M_51_PTH_0707 |             | 是     |
|          |       | 正片           | 2D        | BaiSheYuanQi-2D_235_JP_99M_PTH_51_0519          |             | 是     |
|          |       | 正片           | 2D        | DangNanRenLianAiShi-2D_235_JP_114M_PTH_51_0531  |             | 是     |
|          |       | 正片           | 2D        | DuXingYueQiu-2D_235_JP_122M_PTH_51_0722         |             | 是     |
|          |       | 正片           | 2D        | FanTanFengBao5-2D_235_JP_94M_PTH_51_1215        |             | 是     |

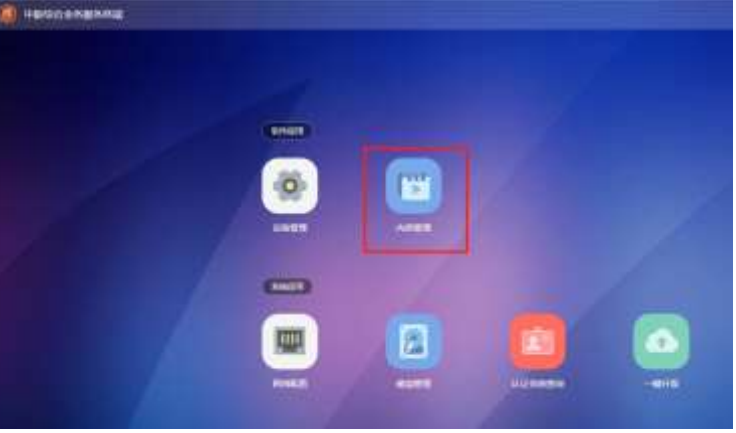

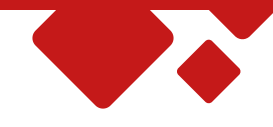

## 3、内容清理

## ▶ 当终端机剩余空间不足时,需要及时删除不需要的CPL影片,保证有充足的剩余空间。 ▶ 操作删除需要在"正片"前勾选,点击"删除"然后"确定删除"影片就从终端主机内已删除。

| 📃 隵 中影综合业      | 务服务终 | 端 内容/CPL     |           |                                                 |                                            |        |          |
|----------------|------|--------------|-----------|-------------------------------------------------|--------------------------------------------|--------|----------|
|                | ^    | 内容/CPL 密钥/KI | DM 传输任务   |                                                 |                                            |        |          |
| 内容/CPL         | +-   | 服穷器: 终端主机    | (596.0 G) | -<br>1号厅(离线) 2号厅(离线) 3号厅(离线) 4号厅(离线)            | 5号厅(离线) 6号厅(离线)                            |        |          |
| 密钥/KDM         | 4    | 全部内容 🖌 全部    | 部类型 🎽 🖻   | 部发行版本 🎽 輸入名称                                    |                                            |        |          |
| 传输任务           | ſ    | 回导入 [6]导出    | 合 锁定 合    | 解锁                                              |                                            |        |          |
| <b>次</b> 设备管理  | ~    | 内容◆          | 类型 ♦      | CPL名称 ◆                                         |                                            |        |          |
| 📮 系统管理         | ~ [  | 2 正片         | 2D        | 1921-2D_235_JP_136M_51_PTH_0926                 | 7.2名标 ♀                                    | 中又治林 🗣 | 「荒茂」     |
|                |      | 正片           | 2D        | AiQingShenHua-2D_235_JP_113M_51_PTH_1213        | 21-2D_235_JP_136M_51_PTH_0926              |        | 是        |
| <u></u> 这 用户管理 |      | 正片           | 2D        | BaiShe2_QingSheJieQi-2D_235_JP_132M_51_PTH_0707 | QingShenHua-2D_235_JP_113M_51_PTH_1213     |        | 是        |
|                |      | 正片           | 2D        | BaiSheYuanQi-2D_235_JP_99M_PTH_51_0519          | iShe2_QingSheJieQi-2D_235_JP_              |        | 昰        |
|                |      | 正片           | 2D        | DangNanRenLianAiShi-2D_235_JP_114M_PTH_51_0531  | 确定执行删除操作吗?<br>iSheYuanOi-2D 235 JP 99M PTH |        | <b>P</b> |
|                |      | 正片           | 2D        | DuXingYueQiu-2D_235_JP_122M_PTH_51_0722         |                                            |        |          |
|                |      | 1            |           |                                                 |                                            | 取消 确定  | E        |
|                |      |              |           |                                                 | JXingYueQiu-2D_235_JP_122M_P               |        |          |

nTanFengBao5-2D 235 JP 94M PTH 51 1215

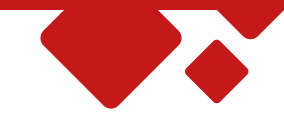

## 4、内容下发至播放服务器

- ▶ 选择"内容/CPL","终端主机"勾选需要下发至播放服务器的CPL影片,然后点击"下发影厅"
- ▶ 然后选择需要传输的影厅,并点击确定。

| 三 🚳 中W\$A | 业务服务 | 56266 | 内容/CP |             |                                          |                                            |                             |                        |
|-----------|------|-------|-------|-------------|------------------------------------------|--------------------------------------------|-----------------------------|------------------------|
| @ 内容管理    | ~    | 内容    | /CPL  | 密钥/KDM      | 传输任务                                     |                                            |                             |                        |
| 内容/CPL    | -    | 10.5  |       | 地震主部 (735.1 | G) 1号厅 (661.8 G) 2号厅 (907.9 G            | ) 3号厅 (1.1 T)                              | 4母厅 (1.3 T)                 |                        |
| 密钥/KDM    |      | 全部。   | 喀/    | 全部微型        | > 全部发行版本 > 输入方称                          | Q                                          | ) min                       |                        |
| 传输任务      |      | 5     | hi    | 398 61      |                                          | D.8 11 11 11 11 11 11 11 11 11 11 11 11 11 | 下发影厅                        | ×                      |
| 28 设备管理   | ~    | -1    | 内容:   | 类型:         | CPL名称·                                   |                                            | 选择要下发的影厅                    | () 則断空间                |
| 网络状态      |      |       | 正片    | 20          | 1921-2D_235_JP_136M_51_PTH_0926          |                                            |                             |                        |
| 影行设备      |      |       | 正片    | 2D          | AiQingShenHua-2D_235_JP_113M_51_PTH_1a   | 213                                        | 💋 全选                        |                        |
|           |      |       | 正片    | 2D          | BaiShe2_QingSheJieQi-2D_235_JP_132M_51_I | PTH_0707                                   | 2 1号厅_IMAX-Digital System ( | IDS) (奈 661.8 G / 17%) |
| POSER     |      |       | 正片    | 20          | BaiSheYuanQi-20_235_JP_99M_PTH_51_0519   | 360                                        | 2号厅_GDC-SA-2100 (余907       | .9 G / 32% )           |
| 数据字典      |      |       | 正片    | ZD          | DangNanRenLianAiShi-2D_235_JP_114M_PTH   | 1_51_0531 2_2                              | 2 3号厅_GDC-SA-2100 (余1.1     | T/38%)                 |
|           |      |       |       |             |                                          | eQ                                         | 2 4号厅_GDC-SA-2100 (余1.3     | T/35%)                 |
|           |      |       |       |             |                                          | 235                                        | 2 5号厅_GDC-SA-2100 (奈 1.1    | T / 30%)               |

骨厅 GDC-SA-2100 ( 余 1.1 T / 31% )

取海

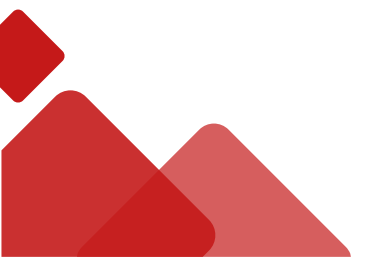

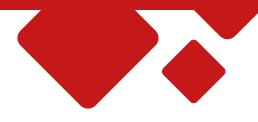

## 5、任务下发进度

▶ 选择"传输任务",查看影片传输进度。

| 📃 🚳 中影综合业务 | 服务  | 冬端 📝    | I磨/CPL       | 传输任务       |             |         |                            |              | i <u>A</u> e admin <del>v</del> ( O |
|------------|-----|---------|--------------|------------|-------------|---------|----------------------------|--------------|-------------------------------------|
| @ 内容管理     | ~   | 内容/C    | PL 密钥/KDM    | 传输任务       |             |         |                            |              |                                     |
| 内容/CPL     |     | 0.00130 | 2024-06-12 至 | 2024-06-19 | CPL @ SPL ( | KDM 🕢 👃 | 末語 全部 🗸 目話 全部 🗸            | 全部状态 〇〇〇月新   |                                     |
| 密铜/KDM     |     |         |              | 1 删除任务     |             |         |                            |              | 0                                   |
| 传输任务       |     |         | 创建日期 \$      | 英型 ≎       | 内容来源 😂      | 目标影厅 \$ | 名称 \$                      | 速度/进度 \$     | 任务状态 \$                             |
| 28 设备管理    | ~   |         | 06/19 13:31  | CPL        | 终端主机        | 1       | CFNOC_TEST_178_51_20230425 | OMB/s 100%   | 已完成                                 |
| 网络状态       |     |         | 06/17 21:57  | CPL        | 修備主机        | (6)     | CFNOC_TEST_178_51_20230425 | OMB/s 100%   | 已完成                                 |
| 影厅设备       |     |         | 06/17 21:57  | CPL        | 總端主机        | 5       | CFNOC_TEST_178_51_20230425 | OMB/s 100%   | 已完成                                 |
| POS配置      |     |         | 06/17 21:57  | CPL        | 终端主机        | (4)     | CFNOC_TEST_178_51_20230425 | OMB/s 100%   | 已完成                                 |
| 救援字典       |     |         | 06/17 21:57  | CPL        | 终端主机        | 3       | CFNOC_TEST_178_51_20230425 | OMB/s 100%   | 已完成                                 |
| 存储设置       |     |         | 06/17 21:57  | CPL        | 终端主机        | (2)     | CFNOC_TEST_178_51_20230425 | OMB/s - 100% | 已完成                                 |
| □ 系统管理     | . · |         |              |            |             |         |                            | 1014         |                                     |

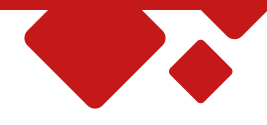

## 6、内容导出至移动硬盘

- ▶ 插入移动硬盘至终端机前置USB接口
- ▶ 选择"内容/CPL","终端主机"勾选需要导出的CPL影片,然后点击"导出"
- ▶ 然后选择移动硬盘所在路径,并点击"导出"。

| 👘 🛞 👘          | 北外而的 | 结關 内容/CPL  | ERINDM   |                                              |                            |            |       | 1         | and personnel a | 10000 |
|----------------|------|------------|----------|----------------------------------------------|----------------------------|------------|-------|-----------|-----------------|-------|
| @ A980         |      | 内容/CPL 重要/ |          |                                              |                            |            |       |           |                 |       |
| MR/CPL         |      |            | A DAMAGE |                                              |                            |            |       |           |                 |       |
| HTTE/KDM.      |      | 20058      | 2期类型 全部  | STILL SALES                                  | <del>©шсл.</del>           | ×          |       |           |                 |       |
| 传输任务           |      | 15/4× 6544 |          |                                              | 选择要存储的目录                   |            |       |           |                 |       |
| 刘 说明说明         | 8    | 6 not      | 10 M C   | CH.68 :                                      | /mnt                       |            | 912 ÷ |           | (B)L C          | ANN C |
|                | 1    | <b>亚</b> 川 | 2D       | Lind.angthQia-20_235_JP_120M_PTH_51_011      | • 123130364333343832373138 | (外抽点)      |       | 02:07:10  | Scope           | JPEG  |
|                |      | 王的         | 20       | Litit.ang0iQu2-2D, 225_JP_173M_51_PTH_03     |                            |            |       | 02-54-07  | Scope           | JPES  |
| <u>且</u> 一用户数理 | 3    | 正代         | 20       | WoHeWoDeFußer-20_235_3P_158M_51_PTH          |                            |            |       | 024301    | Scope           | JPEG  |
|                |      | 证片         | 20       | XinSbenHang_NeZhaChongSheng-20_235_#         |                            |            |       | 01:58:34  | Scope           | JPEG  |
|                |      | 亚片         | 20       | RongShiShaoNan_FTR_S_CMN-QMS_CN_51           |                            |            |       | 01:43:59  | Scope           | IPEG  |
|                |      | 正州         | 20       | XuanNaZhiShing 2D_235_JP_120M_PTH_51         |                            |            |       | 02:03:29  | scope           | JIVEG |
|                |      | 正共         | 20       | YangJian-20, 235, JP, 120M, PTH_51, 0010     |                            |            |       | 02:10:07  | Scope           | JPEG  |
|                |      | 亚片         | 20       | ZheGeShaShoutkiTait.eng.ling-20, 235, 39, 11 | - 早出 - 取消                  |            |       | 0157-45   | Scope           | IPEG  |
|                |      | r#         | 20       | CFNOC_TEST_178_S1_20230425                   |                            | 22         |       | 00.00:30  | Flat.           | JPEG  |
|                |      | 正共         | 20       | LingraZnila-20_235_49_12264_51_95_0220       |                            | #          |       | 07:01:54  | Scope           | JPEG  |
|                |      | 正片         | 20       | LingrazhiLv.20_235_3P_122M_55_Y2_0220        |                            | #          |       | 02-(1)-54 | Scope           | PEG   |
|                |      | 证并         | 20       | HongZhu-2D_185_JF_94M_51_Y5_0728             |                            | 22         |       | (0133:17  | Flat.           | JPEG  |
|                |      | 正片         | 20       | HongZhu-20_185_3P_94M_51_YZ_0728             |                            | <i>B</i> . |       | 01.33:17  | flat.           | JPEG  |
|                |      | 正片         | 20       | TianKung2hiChang-2D_185_JP_125M_53_95_0      | 417                        | #          |       | 02:04:33  | Flat            | #FEG  |
|                |      | 正片         | 20       | 2504WaWa-20_235_JP_134M_51_PTH_0710          |                            | #          |       | 62/17-52  | Scope           | JPEG  |
|                |      | -          |          |                                              |                            |            |       |           |                 |       |

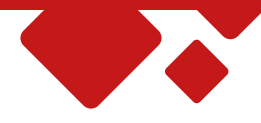

## 7、任务导出进度

▶ 选择"传输任务",查看影片导出进度。

| 内容管理   | 1 | 内容/CPL 密图/KDM | 作输任务<br>至 2024-09-29 | Set Trains Torins | 114 B 21 AR              |                                                          |             |         |
|--------|---|---------------|----------------------|-------------------|--------------------------|----------------------------------------------------------|-------------|---------|
| 田田/KDM |   | 日存止 ()重成      | 自動除任务                |                   | No. 6 Contraction of the | THE THE C THENE C CAN                                    |             |         |
| 传输任务   |   | 创建日期 \$       | 3                    | 美麗 ロ 内容来源 ロ       | 目标影厅 \$                  | 名称 0                                                     | 速度/速度 ≑     | 任务状态 \$ |
| 设备管理   | ~ | 09/28 14:10   | à                    | PL 终端主机           | 本地服务器                    | ZheGeShaShouBuTaiLengJing-2D_235_JP_110M_51_PTH_0119_0V1 | 96.5MB/s 1% | 进行中     |
|        |   | 09/28 14:01   |                      | PL 终端主机           | 本地服务器                    | CFNDC_TEST_178_51_20230425                               | 0M8/s 109%  | 已完成     |
|        |   |               |                      |                   |                          |                                                          |             |         |

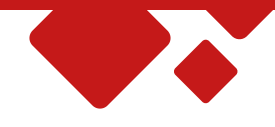

### 8、终端主机放映设备信息变更

- > 影院换新放映设备后,需要在终端主机上更新设备信息。
- > 找到"影厅设备"界面,选择需要更新的影厅,在对应的影厅内选择需要更新的设备,并点击修改(如下已服务器为例)
- ▶ 确认控制IP是否正确, 点击"检测"通过后, 服务器序列号等信息会自动更新。

| 1. marca 1. marca 1. | Internet and the second second | A BENERAL STREET | CHINE SHITTER |           |           |                     |          |                  |           |     |   |
|----------------------------------------------------------------------------------------------------|--------------------------------|------------------|---------------|-----------|-----------|---------------------|----------|------------------|-----------|-----|---|
| 76명원 · · ·                                                                                                    | 解放状态 制行应制                      | POSEE            | 救御不兵          | 白锑定置      |           |                     |          |                  |           |     |   |
| PUBL/CPL                                                                                                    | 15/7                           |                  | ⊙ 股市線         | ©.000007. | ⊕ 0.0×300 |                     |          |                  |           |     |   |
| ≡00/KOM                                                                                                    | T annual a                     | 0                | 収発性型 2        | 2128 0    | 514 C     | (Patrice ©          | INDERS C | IBNEATHI \$      | \$1.50 \$ | (用行 |   |
| 传输任何                                                                                                    | No. 2                          | Ø                | 服务器           | GDC       | 5A-2100   | N                   | Granie   | 2024/06/17 21:46 | 11.00     | 0   | 0 |
| 28878                                                                                                    | 19(7<br>26 2                   | 3                | 2008-011      | NARCO-II  | 0P2K-20C  | No. or an inclusion |          | 2024/06/17 21:46 | ER        | 0   | 0 |
| 8/7128                                                                                                    | 4号行<br>286-2                   | 3                |               |           |           |                     |          |                  |           |     |   |
| POSAEM                                                                                                    | 5407<br>806-2                  | $\odot$          |               |           |           |                     |          |                  |           |     |   |
| 較勝字典<br>印錄记篇                                                                                                    | 01917<br>1091 2                | 6                |               |           |           |                     |          |                  |           |     |   |
| KARAMA 🕑                                                                                                    |                                |                  |               |           |           |                     |          |                  |           |     |   |
|                                                                                                    |                                |                  |               |           |           |                     |          |                  |           |     |   |
|                                                                                                    |                                |                  |               |           |           |                     |          |                  |           |     |   |
|                                                                                                    |                                |                  |               |           |           |                     |          |                  |           |     |   |
|                                                                                                    |                                |                  |               |           |           |                     |          |                  |           |     |   |

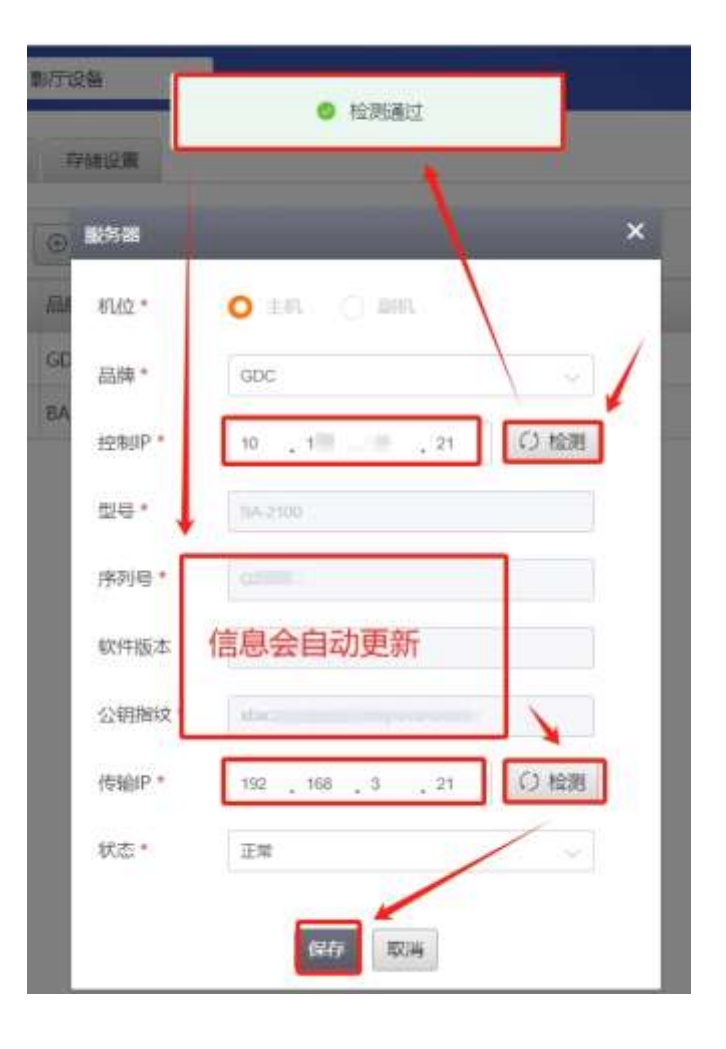

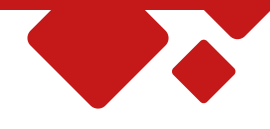

### 9、终端主机关机重启

- ▶ 影院有特殊情况,终端需要重启,或者关机时,需要再网页内操作。
- > 登录终端后, 在网页的右上角, 有关机图标, 点击后选择重启或者关闭选项。
- ▶ 弹出提示对话框后,选择确定后,系统会提示正在关机或重启。

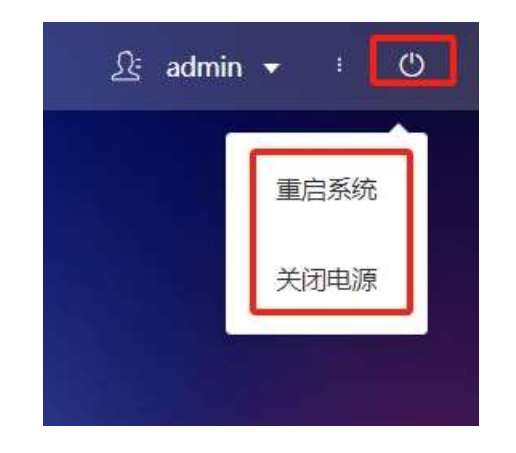

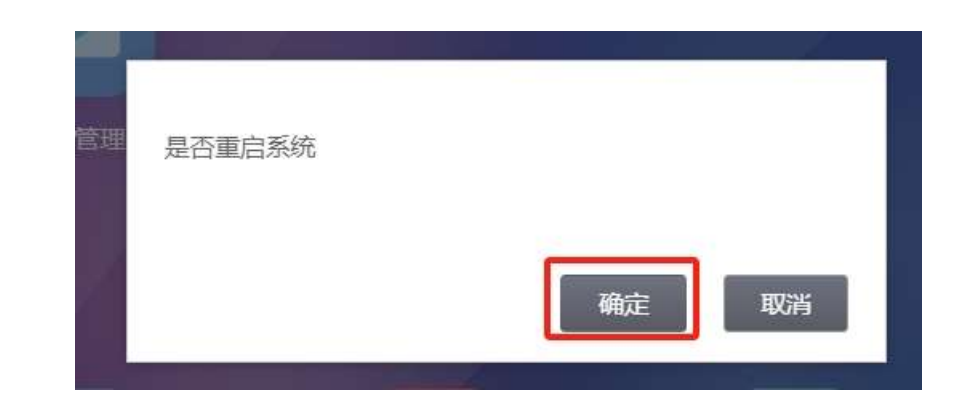

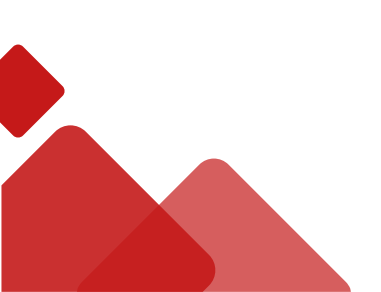

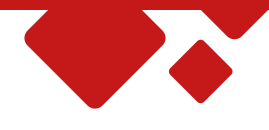

# 三、综合平台网络传输功能介绍

### 1、综合业务平台: 在网络传输中主要用于查看任务进度和控制传输任务

中影综合业务服务平台网址:https://www.cfgs.cloud 登录用户名:8位影院专资编码 初始登录密码:签约后通知影院

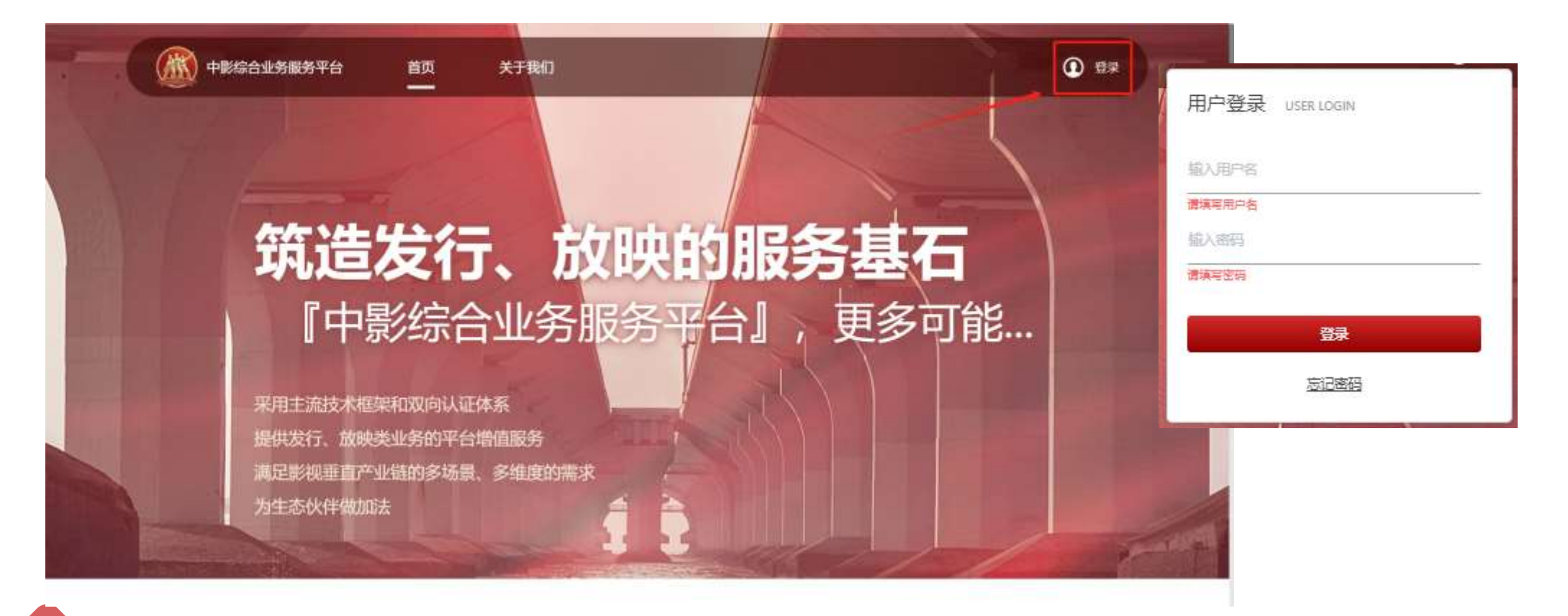

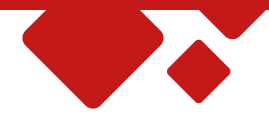

#### 登录成功后,在快捷管理入口,选择网络传输应用

| 三 🕅 中影综合业                                                     | 务服务平台      | 人 4 期试影院(QA专用二) ▼ |
|---------------------------------------------------------------|------------|-------------------|
| ▲ 首页                                                          | • 首页       |                   |
|                                                               | 基本信息<br>1, |                   |
|                                                               | 快捷管理入口     |                   |
| 技术支持<br>中影科技(北京)有限公司<br>客服电话: 40001088009<br>服务时间: 9:00-24:00 |            |                   |

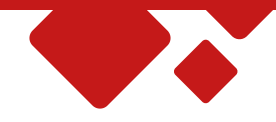

### 2、查看传输任务列表

进入传输任务界面管理传输任务, 重点关注DCP名称和下载状态, 页面详细说明如下:

| 9 (0603)    | • #1916EB                |                                                 |                     |                                                  |                                                                                   |         |            |                         |          |                        |                        |                         |                        |               |                    |                |           |
|-------------|--------------------------|-------------------------------------------------|---------------------|--------------------------------------------------|-----------------------------------------------------------------------------------|---------|------------|-------------------------|----------|------------------------|------------------------|-------------------------|------------------------|---------------|--------------------|----------------|-----------|
| LET TAMELOO | ettase.                  |                                                 |                     |                                                  | TRUC DOPUS                                                                        |         |            | 1                       |          |                        |                        |                         |                        |               |                    |                |           |
|             | ( n muchan               |                                                 | 2 0 10              | 0.0910                                           | RANTERS - REALIZING                                                               | 6 1     | <b>B</b> R | (                       | D        |                        |                        |                         |                        |               |                    |                |           |
|             | A1080 -                  | 10                                              |                     |                                                  |                                                                                   |         |            |                         |          |                        |                        |                         |                        |               |                    | <b>0</b> Mi    |           |
|             | essenting (              | 2<br>(E5)(R1)                                   | 171623 ALIA<br>1945 | 3) <sub>анара</sub> (4                           | DCPRR 5                                                                           | DCP大小   | 74865      | 6 *ma#7                 | TRACT    | 74788<br>19            | 1682984                | MALENIN<br>FI           | FBREF                  | MITTERA<br>(D | RIMM<br>K          | 9157-808<br>(K | INIT (8   |
|             | 2034-09-26 1<br>3:00.29  | WLCS_CFI<br>09830_2024<br>0920150829            | GMETSONG            | 270回2236<br>高計5<br>同行22月<br>高行2                  | YalanPan, Stargi talian, H. 201_30                                                | 180     | 8/578      |                         | - 8%     | a                      |                        | ÷.                      | 3034-12-29<br>15-00-29 | 5             | 3                  | -              | 44 BH     |
|             | 2024-04-35 (<br>5-02-40  | WLOS_0F0<br>09909_2024<br>0029190046            | GM010686            |                                                  | BinBinkonghi_FTR-ALIK-AS-CATLEB_F_IA-CANS_\$1_20<br>340013_CINITYLAB_\$WPTE_CW    | 110     | an Fa      |                         | - 0%     | 18                     | ÷                      | E.                      | 2024-12-20<br>15:00-46 | ×             | -                  | 5              | 1912 1830 |
|             | 2024-09-36 1<br>4 30-10  | WLE35_CF3<br>659409_30144<br>002914450.19<br>_1 | GMUTSERIB           | 1910年1月<br>第1日<br>1911年1月1日<br>1911年1月1日<br>1月1日 | VideoPart,StanghadlesLar,239,30                                                   | 185     | - शलाब     |                         | - 0%     | 5                      | -                      | ÷                       | 3024-12-28<br>14:58-18 | я             | -                  | -              | at D      |
|             | 2024-09-36 1<br>4 591-17 | WLC9_CF3<br>69909_2094<br>0529349617            | 04013088            | 中国の日本<br>第1日<br>第1日<br>第1日<br>第1日                | NetBeilungh, FTII & 444.46 CNT LED, F, JA CN6, 51, 20<br>346613_CNI/VLA8_SNFTE_OV | 116     | RATE       |                         | - 0%     | εΞ.                    | 121                    | 25                      | 2004-12-26<br>14:56-17 | a             |                    | 3              | 1912 MR   |
|             | 2024-00-25 1<br>0-21 40  | WLCH_CF3<br>69909_2024<br>B825902148            | самотзения          | 90028-<br>315<br>20100                           | 8angaamaan30,205,34,910,53,979(,920                                               | 111.1.6 | 084        |                         | - tipos. | 2024-08-25<br>10:22-14 | 2024-06-25<br>12-12-24 | 2524-08-25<br>12-07-29  | 2024-12-25<br>12-21-48 | 11110         | 23802334#<br>548   | 135MH/s        | -         |
|             | 2024-09-25.0<br>8-05.43  | WLCS_CF3<br>(1940)_2024<br>0925054642<br>4      | 0401068             | 四百年2月4<br>- 周代<br>- 同代(22)時<br>- 現代              | AmpPachtMODD_TUR (A.3D, F_UNXX, GA.10_51, 96, 3<br>S.OFF_MET_2013MIB_MX_J0D_OV    | 338     | 日標止        |                         | - 0%     | 2024-04-25<br>10-19-29 |                        | 2024-00-25<br>10-25-03  | 2024-12-25<br>08-00-43 | 100.00        | 8<br>2)40694       | 20100/1        | 10× 101   |
|             | 2024-39-35-0<br>3-45-45  | WLCS_CF3<br>059409_2524<br>0525554642           | OMO130RB            | manogaa<br>Antis<br>Mohiilatha<br>Antis          | Haten MX.30_TUR.1.30_C_EN.XX_INT.T0_51_8K_WR<br>_20001229_MX_00.egt               | 230     | TRAN       | 社会三明下<br>加加の応証<br>者信意実施 | 0%       | 4                      | -                      | 2023-389-25<br>00-55-14 | 3104-12.35<br>58-4045  | 2             | -                  | 2              | #.r. #3   |
|             | 2024-09-25 ()<br>9-40-43 | WLC5_CF3<br>09903_3004<br>0825054842<br>2       | SAME (SAME)         | 199226<br>815<br>1915305                         | BenWM3-M030_TLR-530_F_ENXX_MT-T0_51_4K_W<br>R_20105214_MX_35_DV                   | 386     | CARLE      |                         | - 0%     | 2024-09-25<br>10:03-22 | 24                     | 2024-00-25<br>10:03:40  | 2024-12-25<br>09-45-45 | 11.8 M        | 19-1473-0142<br>19 | S.9 MB ( s     | 912 BV    |
|             | 1002446-05.0             | WLC8_CF3                                        |                     | IMUIS2AL                                         | Received all the start is placed with the set of                                  |         |            | REDIT                   |          |                        |                        | 1114-10-15              | 104.12.25              |               |                    |                |           |

- ① 查询搜索
- ② 传输任务的创建时间
- ③ 终端设备序列号
- ④ 设备和服务在线状态(需在线才可 以正常传输)
- ⑤ 传输影片DCP名称
- ⑥ 传输DCP的下载状态
- ⑦ 下载失败的原因
- ⑧ 任务操作项 (停止、重试、继续、

#### 撤销)

- ⑨ 传输时段、限速配置
- ⑩ 批量任务的停止、继续、重试操作

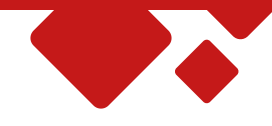

#### 3、下载状态说明

- "待开始":大概率为不在下载时段,可点击【下载设置】查看当前时间是否在下载时段内,若不在可自行调整,详见第5项;
- "等待下载":可查看当前是否有进行中的任务,若有则属于正常排队等待,若没有可检查在线状态是否为"在线";
- "进行中":为当前任务正常下载中;
- "已暂停":为不在下载时段自动暂停,到下载时段后会自动继续下载;
- "下载失败":为任务因磁盘空间不足、断电离线、硬盘损坏等原因不能正常下载,此时可先保证磁盘空间充足、终端在线、并点击重试即可
- "已撤销":操作"撤销"后,任务撤销,且无法恢复
- "撤销失败":因系统因极端情况撤销失败,此时可尝试继续点击撤销;此状态的任务不会恢复
- "其他状态" : 为状态转换的中间态; 若长时间没有变化原因大多为终端或网传服务离线

| ≡ 🛞 中影综合:              | 业务服务平台                  |                                                       |                |                                        |         |                                        |                                      |       |        |            |      |       |            |            |                        |                    |                | -POSTATACHILOUS    |                 |
|------------------------|-------------------------|-------------------------------------------------------|----------------|----------------------------------------|---------|----------------------------------------|--------------------------------------|-------|--------|------------|------|-------|------------|------------|------------------------|--------------------|----------------|--------------------|-----------------|
| a <sup>g</sup> (699655 | • 传输任务                  |                                                       |                |                                        |         |                                        |                                      |       |        |            |      |       |            |            |                        |                    |                |                    |                 |
|                        | O TOALINO               | 1                                                     | <b>Ξ</b> 0 8,8 | elation ag                             | [       | <b>トロ状态</b><br>清洗押下数状态<br>曲らゆ          | DCP88                                |       | ħØ I   |            |      |       |            |            |                        |                    |                |                    |                 |
|                        | A DESCRIPT              | 任药验可                                                  | 把捕设备序<br>另可    | auto                                   |         | 新作中<br>已頒停<br>停止中                      |                                      | осруф | 748850 | N-92,021-1 | 下相进度 | 开稿开始时 | 下级结束时<br>同 | 服后上服料<br>间 | 下模拟止时<br>同             | <b>塑</b> 计下载大<br>小 | WST-PUBBI<br>K | ● 開助<br>年均下板度<br>度 | 7-85285<br>3810 |
|                        | 2024-09-28 1<br>5-06-29 | WLC5_CF3<br>65809_2024<br>0826150829<br>_1            | GM0136R8       | 作(約52)指:<br>用2011<br>用(約65)計:<br>用(15) |         | 已停止<br>一面的中<br>一面的头级                   | 1,235,22                             | 185   | 8478   |            | 0%   | 582   | ÷.         | -          | 2024-12-26<br>15-06-29 | -                  | -              | - 1                | 停止 翻訳           |
|                        | 2024-09-26 1<br>5:00-46 | WLC5_CF3<br>85809_2024<br>0606160046<br>1             | GM0136RB       | 491855名<br>[1015]<br>同位数码:<br>[1015]   | 8mBerL  | on 已撤销<br>240813_CINITYLA              | 1,F_JA-CMS_51_20<br>BLSMPTE_OV       | 116   | SOTE   |            | 0%   |       | 18         | -          | 2024-12-20<br>15:00:48 | -                  | -              | -                  | WILL BOAT       |
|                        | 2024-09-26 1<br>4:58:19 | WLC5_CF7<br>65809_2024<br>9926145819<br>_1            | GM0136RB       | 推动设备:<br>限25<br>网络服用<br>黑化制            |         | YuGadPian, ShangH                      | eBaoke_235_30                        | 18G   | \$07R  |            | 0%   |       | : =:       | 20         | 2024-12-26<br>14:58:19 | ÷                  | ÷              | ÷ I                | (19.12.) (8539) |
|                        | 2024-09-26 1<br>4:56:17 | WLC5_CF3<br>65009_2024<br>0926145617<br>1<br>WLC5_CF3 | GM0136RB       | 成構成者:<br>現代<br>同作服表:<br>現代<br>常規设备:    | 5anBenL | ongYI_FTR-8-4K-48-C<br>240813_CINITYLA | NT-LED_F_JA-QM5_51_20<br>I6_SMPTE_OV | 110   | 2976   |            | 0%   | 54    |            | 4          | 2024-12-28<br>14:56:17 | -                  | ÷.             | 2                  | 94 BH           |

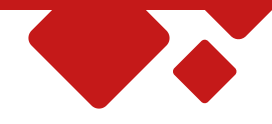

#### 4、任务停止、继续、撤销

- ① 停止: 若不想继续下载可点击停止, 该任务将停止下载并开始下载其他等待中的任务
- ② 继续:已停止的任务,还想继续下载,需手动操作继续
- ③ 撤销:如果确定不需要的影片也可以操作撤销,操作撤销后任务不可恢复
- ④ 批量或全部停止、继续和重试任务:可以根据筛选条件全部停止、继续、重试;例如:搜索下载状态为"下载失败"的任务全部重试

| ≡ 🍈 中影综合: | 业务服务平                           |                                            | 庾            |                                     |                                                                          |            |      |        |      |            |            |            | 中影                      | 环球测试影响             | (QA专用二) ▼      |
|-----------|---------------------------------|--------------------------------------------|--------------|-------------------------------------|--------------------------------------------------------------------------|------------|------|--------|------|------------|------------|------------|-------------------------|--------------------|----------------|
| SP 传输任务   | • 传输任务                          |                                            |              |                                     |                                                                          |            |      |        |      |            |            |            |                         |                    |                |
|           | ENERTH                          |                                            | -            |                                     | 下框状态 De                                                                  | CP名称       |      | र्तनाः |      |            |            |            |                         |                    |                |
|           | Contraction                     |                                            |              | III) BEASSE PREAS                   |                                                                          | - 19       |      |        |      |            |            |            | A 80.0+                 | Concerned in       |                |
|           | 全部導出                            | 旺药编号                                       | 终端设备<br>序列号  | 在线状态                                | DCP名称                                                                    | DCP大小      | 下载状态 | 失败原因   | 下载进度 | 下载开始<br>时间 | 下载结束<br>时间 | 最后上接<br>时间 | 下数截止<br>时间              | ● 帮助<br>累计下载<br>大小 | 操作             |
|           | 全部跟试<br>2029-09-2<br>6 15:06:29 | M_CS_CF<br>385909_2<br>02409261<br>50629_1 | GM0136R<br>B | 終縮设<br>备: 画线<br>阿伤服<br>务: 画线        | YuGaoPian_ShangHaBaoLoi_236_3D                                           | 1.8 G      | 等待下载 |        | - 0% | 38         | π          | σ          | 2024-12-2<br>6 15:08:29 | -                  | 停止<br>撤销       |
|           | 2024-09-2<br>6 15:00;48         | WLCS_CF<br>366909_2<br>02409261<br>50046_1 | GM0136R<br>B | 終館役<br>各: 南线<br>岡汚服<br>务: 南线        | BanBenLongYI_FTR-8-4K-48-CNT-LED_F_JA-QMS_5<br>240613_CINITYLAB_SMPTE_OV | 1_20 1.1 G | 等待下载 |        | = 0% | (10)       | ÷          |            | 2024-12-2<br>6 15:00:46 | -                  | 99-1E<br>18899 |
|           | 2024-09-2<br>6 14:58:19         | WLC5_CF<br>365909_2<br>02409261<br>45819_1 | GM0136R<br>B | 推跳设<br>备: 高线<br>网传服<br>务: <b>高线</b> | YuGaoPlan_ShangHaiBaoLei_236_3D                                          | 1.8 G      | 等待下载 |        | - 0% | -          | μ          | а<br>а     | 2024-12-2<br>6 14:58:19 | ~                  | 1912:<br>18163 |

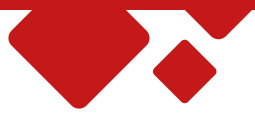

### 5、修改下载时段和限速比例

① 点击下载设置按钮,可调整下载时段、限速时段和限速比例,降低比例会减缓影片传输速度(最低可调至5%),提升比例会加速影片传输速度
 ② 若当前时间不在下载时段内,则任务会自动暂停;到可下载时段会自动开始

| ☲      | 业务服务平台                 | 台。返回首页                          |                |                         |                                 |              |                      |                                          |                                         |            |      |   |       | 中影现 | 不球测试 | 影院(QA | (专用二) 、                 |          |                  |
|--------|------------------------|---------------------------------|----------------|-------------------------|---------------------------------|--------------|----------------------|------------------------------------------|-----------------------------------------|------------|------|---|-------|-----|------|-------|-------------------------|----------|------------------|
| 🖉 传输任务 | • 传输任务                 |                                 |                |                         |                                 |              |                      |                                          |                                         |            |      |   |       |     |      |       |                         |          |                  |
|        |                        | 读得只到时间                          | 1              | 至 (1)                   |                                 | 100          |                      | 洗择下载如                                    |                                         | 输入之效       |      |   | 100   | 100 | 7    |       |                         |          |                  |
| (      | 下载设置                   |                                 | )中影综合业<br>修改配置 | 务服务平                    | <b>台</b> 8880                   |              | _                    | 360 (*** ) 39 (s                         | And a                                   | 100 A 1410 |      |   |       |     |      |       | 中影                      | 坏球菌试影欲   | (QA专用二) ▼        |
|        | 可羅时间                   | 3 HI                            | 下國方式           | 全天日                     | 下载                              | -            |                      |                                          |                                         |            |      |   |       |     |      |       |                         |          |                  |
|        | 2024-05-24<br>14:12:58 | WLCS<br>365901<br>165311<br>55_ | 服速时段<br>崩速比例 0 | 0 00<br>5%              | :00:00                          | 20%          | - 0 23               | 59:59<br>40%                             | 80%                                     | 80         | -    | 0 | 95. % |     | ۲    |       |                         |          |                  |
|        | 2024-05-16<br>18:35:04 | WLCS<br>36590(<br>15855)        |                |                         | INCOME.                         |              |                      |                                          | 取為                                      | 60,63      |      |   |       |     |      |       |                         |          | Π                |
|        |                        | 83_(                            |                | 2024-09-2<br>6 15:00:46 | 365900_2<br>02409261<br>50046_1 | GM0136R<br>B | 協 東代<br>同所服<br>中: 東西 | BanBenLongYi_FTR-8-4K-40<br>240815_CNITY | HONT-LED_F_JA-QM8_51_30<br>LAB_SMPTE_OV | 110        | 等待下载 |   | - 0%  | 94  | ÷    | 9     | 2024-12-2<br>6 15:00:46 | 3        | 19 LL:<br>(8259) |
|        |                        |                                 |                | 2024-09-2<br>6 14:58:19 | WLC8_CF<br>368909_2<br>02409261 | GM0136R<br>Ø | 理論是<br>衛: 第4<br>同任服  | YuGaoPlan_Shab                           | 9HieBaolai_235_50                       | 1.8 G      | 制持于机 |   | - 0%  | 8   | Δ7   | 12    | 2024-12-2<br>0.14:58:19 | <u>8</u> | 17 iL.           |

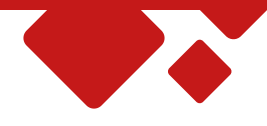

#### 6、网络传输常见问题

### 🖪 1、注意事项。

- 1)确认"终端机操作系统"和"综合业务平台"可正常登录(操作详见第二点"系统说明"),若登录异常及时联系客服
- 2)确认在综合平台页面有"网络传输"应用,若影院无此应用图标,请及时联系客服
- 3)影院需在网络、设备、磁盘空间三方面做好准备,避免传输异常;
- 4) 传输过程中,影院可登录"综合业务平台"查看传输进度和状态。

#### ■ 2、任务下载失败如何处理?

- 1) 可检查终端机是否开机在线,以及磁盘空间是否充足,检查完毕后失败任务点击重试
- 2) 若排查后仍然无法继续下载,请及时联系客服

#### 3、影片传输完成后需要做哪些?

- 1) 若有放映需求,将影片及时下发至放映服务器(下发也需要一段时间,尽可能及时下发)
- 2) 如有备份需求,可将影片DCP导出至移动硬盘(详见终端机内容界面导出功能)
- 3) 若已下发至放映服务器且已备份,请及时删除不需要的影片,避免磁盘空间不足

### 4、如何确认影片已下载完成?

- 1) 登录"综合业务平台"查看任务状态为"已完成"
- 2) 或者登录"终端机操作系统"查看内容列表, CPL文件已存在

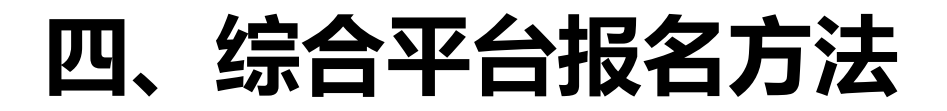

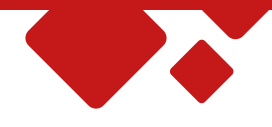

### 线上报名 影院需扫描二维码 填写综合平台报名表 工作人员电话联系影院 签署合作协议

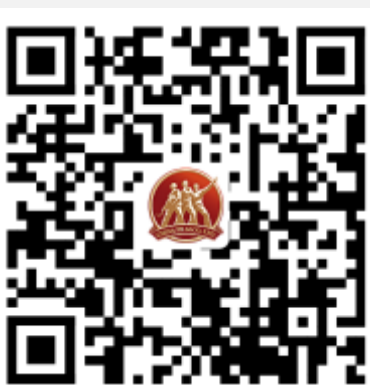

### 关注综合平台 获取更多咨询

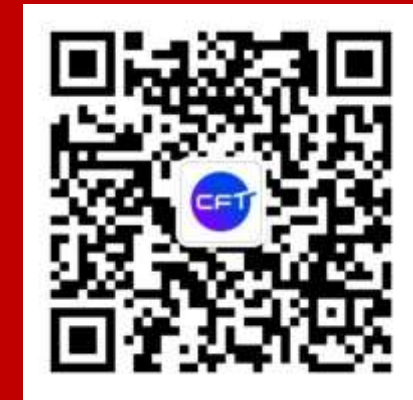

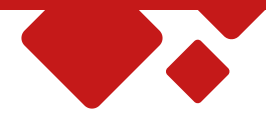

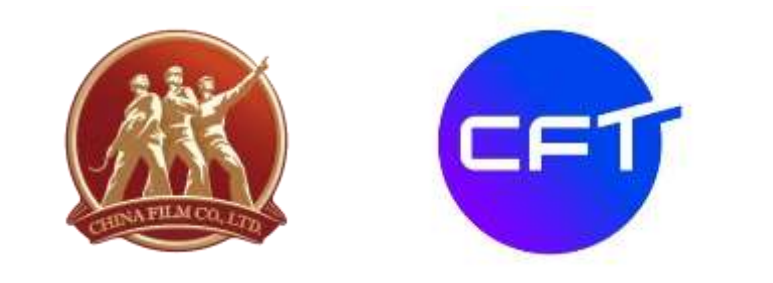

## 中影科技(北京)有限公司 客服电话: 400-010-8809 (如有问题请及时联系客服)

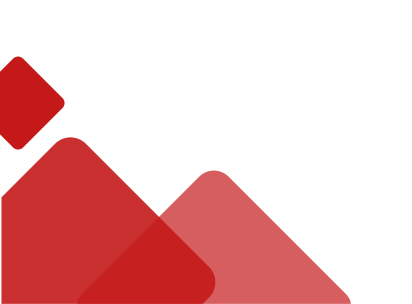